1. Gå til Aktiv Gribskov og log ind på foreningsportalen

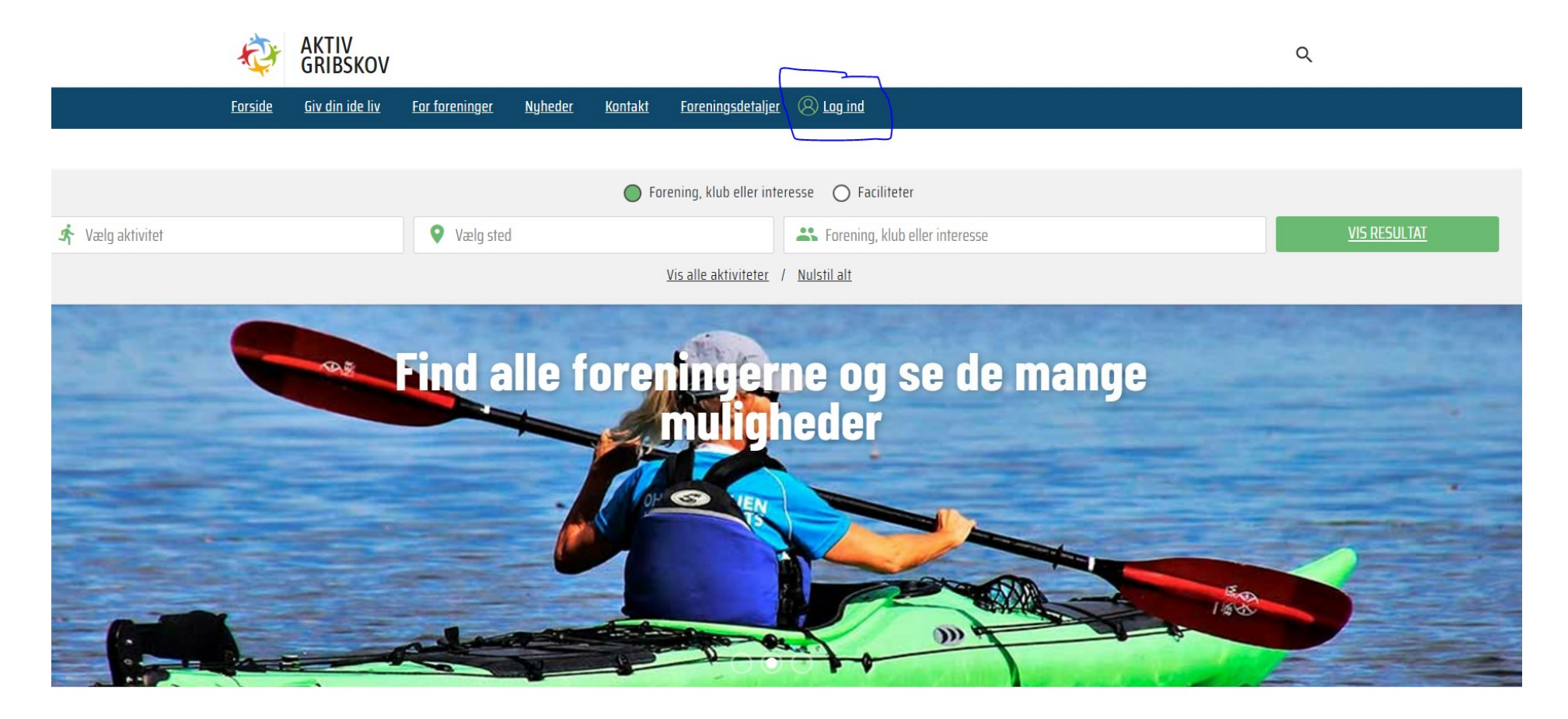

2. Tryk på Kommunen i venstre side

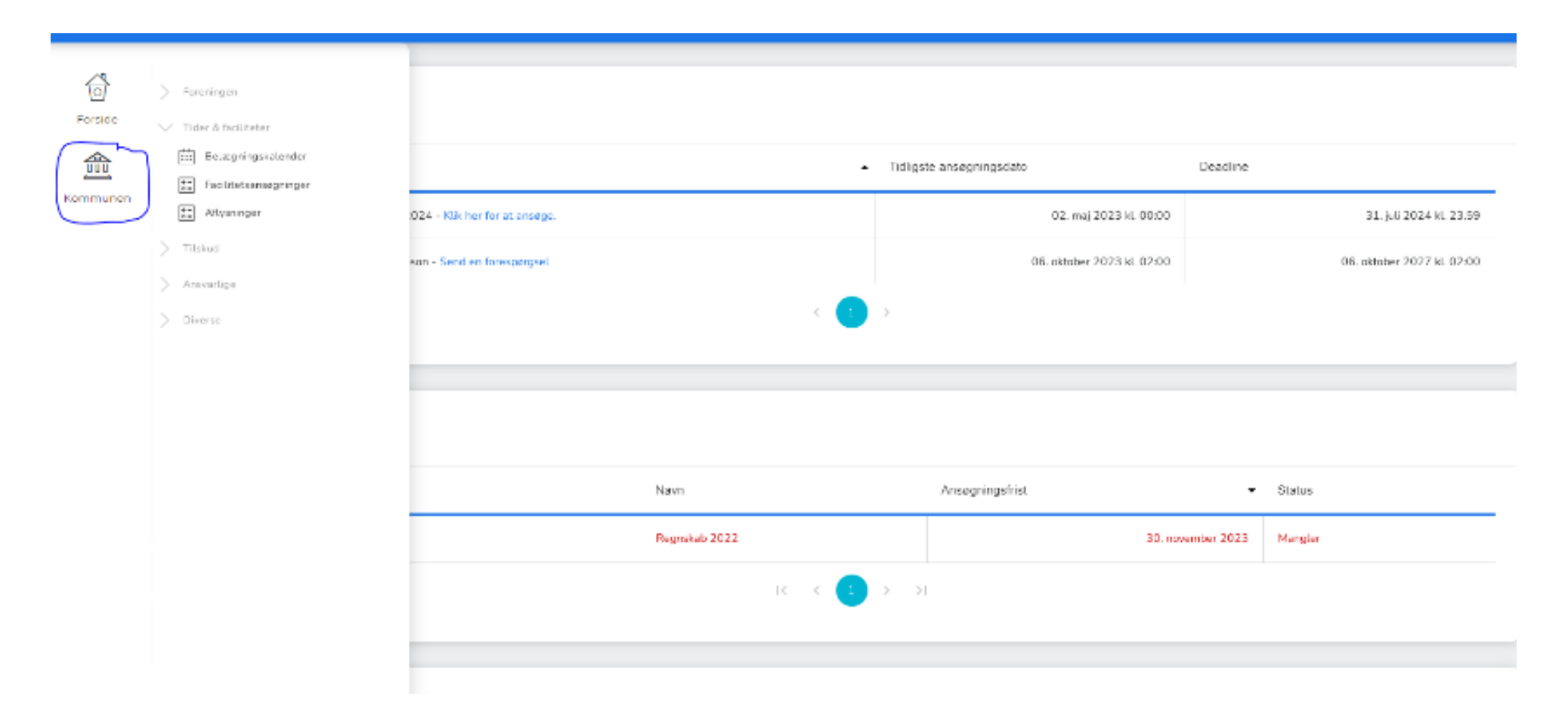

3. Gå til tider og faciliteter

| Forside  | <ul> <li>Foreningen</li> <li>Tider &amp; faciliteter</li> </ul>   |                                |                                       |                            |                      |         |  |
|----------|-------------------------------------------------------------------|--------------------------------|---------------------------------------|----------------------------|----------------------|---------|--|
|          | Belægningskalender                                                |                                | •                                     | Tidligste ansøgningsdato   | Deadline             |         |  |
| Kommunen | <ul> <li>¥= Facilitetsansøgninger</li> <li>Aflysninger</li> </ul> | :024 - Klik her for at ansøge. | for at ansøge. 02. maj 2023 kl. 00:00 | 31. juli 2024 kl.          | . 23.59              |         |  |
|          | > Tilskud                                                         | son - Send en forespørgsel     |                                       | 06. oktober 2023 kl. 02:00 | 06. oktober 2027 kl. | . 02:00 |  |
|          | > Ansvarlige                                                      |                                |                                       |                            |                      |         |  |
|          | > Diverse                                                         |                                |                                       | >                          |                      |         |  |
|          |                                                                   |                                | Navn                                  | Ansøgningsfrist            | ✓ Status             |         |  |
|          |                                                                   |                                | Regnskab 2022                         | 30. nov                    | vember 2023 Mangler  |         |  |
|          |                                                                   |                                | K K 1                                 | > >1                       |                      |         |  |
|          |                                                                   |                                |                                       |                            |                      |         |  |

#### 4. Gå til belægningskalender

| Forside  | <ul> <li>Foreningen</li> <li>Tider &amp; faciliteter</li> </ul>                                                                                  | Søg                                                                       |
|----------|----------------------------------------------------------------------------------------------------|---------------------------------------------------------------------------|
| Kommunen | <ul> <li>Belægningskalender</li> <li>Facilitetsansøgninger</li> <li>Aflysninger</li> <li>Tilskud</li> <li>Ansvarlige</li> <li>Diverse</li> </ul> | OmrådeFacilitetVælgVælgKildeDato fraVælg Kilde12. Januar 2024Booking Type |
|          |                                                                                                    | Vælg<br>VIS RESULTAT NULSTIL<br>Optaget + Ledig V                         |

5. Indsæt oplysningerne og tryk vis resultat

| rside |               |                  | Søg                             |
|-------|---------------|------------------|---------------------------------|
| ~     | Filtrér liste |                  |                                 |
|       | Anlæg         | Område           | Facilitet                       |
| munen | Vælg          | Vælg             | Vælg                            |
|       | Aktivitet     | Kilde            | Dato fra Dato til               |
|       | Vælg          | Vælg Kilde       | 12. Januar 2024 12. Januar 2024 |
|       | Ansøgning     | Booking Type     |                                 |
|       | Ansøgning     | Vælg             |                                 |
|       |               | VIS RESULTAT NUL | STIL                            |

#### 6. Man kan nu se alle booket lokaler

| Forside  |   |            |                                |      |                        |                               | Søg                    |            |
|----------|---|------------|--------------------------------|------|------------------------|-------------------------------|------------------------|------------|
| Kommunen | Ċ |            |                                |      |                        |                               | Optaget +              | 🗖 Ledig 🧹  |
|          |   | Ansøgning  | Ansøgt af                      | Hold | Anlæg                  | Facilitet                     | Aktivitet              | Dato       |
|          |   | BKN-325556 | Kulturskolen Gribskov          |      | Gilbjergskolen Parkvej | Lokaler - Musiklokale M.00.25 | Musik                  | 01/02/2024 |
|          |   | BKN-339719 | Center for Kultur, Fritid & Tu |      | Gilbjergskolen Parkvej | Lokaler - Kan ikke bookes D47 | Undervisning, møde m.m | 01/02/2024 |
|          |   | BKN-343655 | Center for Kultur, Fritid & Tu |      | Gilbjergskolen Parkvej | Lokaler - A.01.01             | Undervisning, møde m.m | 01/02/2024 |
|          |   | BKN-329744 | Gilleleje Gymnastikforening    |      | Gilbjergskolen Parkvej | Gymnastiksal                  | Gymnastik              | 01/02/2024 |